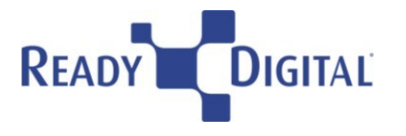

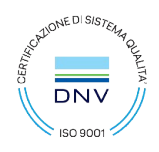

Gentile Cliente,

questo è il manuale per accedere al portale cliente e fare richiesta di assistenza al supporto Ready Digital.

### COME SI ACCEDE AL PORTALE

1. Per accedere al portale, si deve cliccare sul seguente link <u>https://vte.readydigital.it/portal/login.php</u>

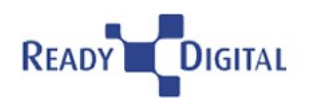

| Email      |       |                   |        |
|------------|-------|-------------------|--------|
| Password   |       |                   |        |
|            |       | Ricordami         |        |
|            | Passv | word dimenticata? |        |
| IT Italian | ~     |                   | LOG IN |

2. Inserire le proprie credenziali, ricevute tramite e-mail.

#### **ATTENZIONE:**

Le **credenziali** per il portale cliente arrivano via mail con oggetto: "Dati di Registrazione ed Accesso". Qualora non dovesse arrivare, verificare nella propria cartella Spam.

Ready Digital S.R.L. https://www.readydigital.it - e-mail: info@readydigital.it

*Sede Legale e Operativa:* 53043 **CHIUSI** (SI) Via S.P. 146, n. 19 Loc. Querce al Pino Tel. 0578 23211

Unità Operative: 20131 Milano 40026 Imola 00128 Roma 06124 Perugia

52100 Arezzo 50142 Firenze 58100 Grosseto 53100 Siena

Partita Iva 01563690526 - Cod. Fisc. 01563690526 - Cod. UNIVOCO M5UXCR1 Cap. Soc. I.V. €. 627.758,00 - C.C.I.A.A. di Siena n. SI - 213893 - Reg. Imprese Arezzo-Siena 01563690526

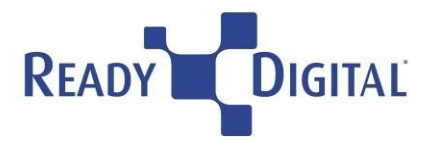

# COME SI PRESENTA IL PORTALE

Una volta entrati nel Portale Clienti, si avrà sulla sinistra il menu e sulla destra il pulsante <u>Cerca</u> e un pulsante <u>Nuova Richiesta</u>

|                                   | )<br>Le mie richieste di assistenza |                         |
|-----------------------------------|-------------------------------------|-------------------------|
| Nuova richiesta di assistenza     | Mostra Mio 🗸 Stato 🗸                | Q CERCA NUOVA RICHIESTA |
| Le mie richieste di<br>assistenza |                                     |                         |
| Documenti                         |                                     |                         |
| 2 Contatti                        |                                     |                         |
| i I miei dati                     |                                     |                         |
| Esci                              |                                     |                         |
|                                   |                                     |                         |

Il menu di destra ha le seguenti voci:

- Nuova richiesta di Assistenza: da dove poter fare una nuova richiesta
- Le mie richieste di Assistenza: da dove sono presenti le richieste già inoltrate
- <u>Documenti</u>
- <u>Contatti</u>: dove è presenta l'anagrafica del contatto e dei contatti della stessa azienda
- I miei dati: dove posso Aggiornare i miei dati; Disiscrizione; Modificare la Password
- <u>Esci</u>

### COME SI INSERISCE UNA RICHIESTA DI ASSISTENZA

Per effettuare una Nuova Richiesta ci sono due modi:
a. In alto a sinistra, cliccando su <u>Nuova Richiesta di Assistenza</u>

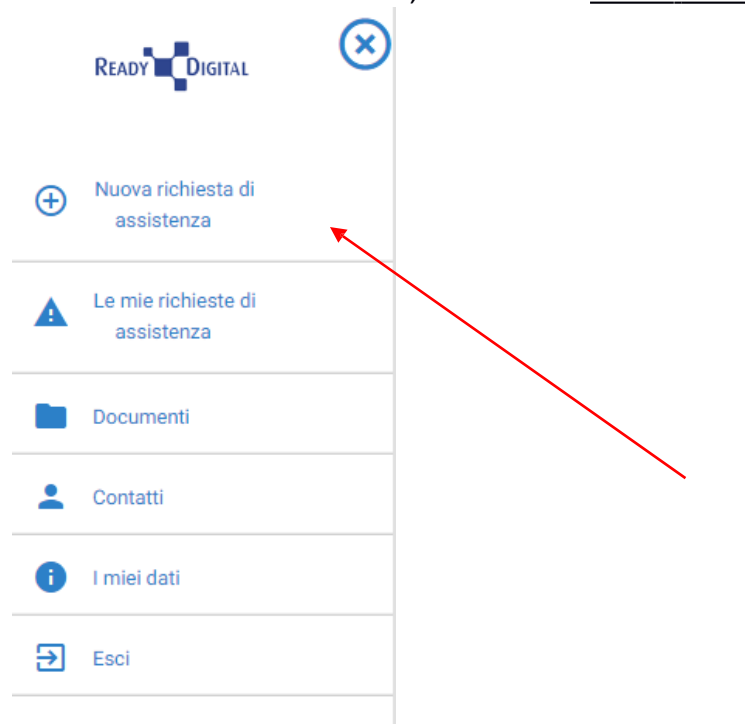

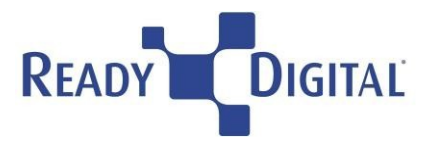

b. In alto a destra, cliccando sul bottone verde Nuova Richiesta

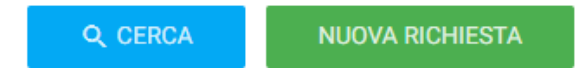

- 2. Si apre poi una finestra per inserire la nuova richiesta con i seguenti campi:
  - a. Titolo (obbligatorio)
  - b. Descrizione (obbligatorio)
  - c. Caricare un'immagine (opzionale)
- 3. È necessario selezionare la procedura per cui si richiede assistenza, selezionando il settore per cui si desidera ricevere assistenza

# Nuova richiesta di assistenza

|                                                                                                    | INVIA RICHIESTA         | ANNULLA  |
|----------------------------------------------------------------------------------------------------|-------------------------|----------|
| Titolo                                                                                                    |                         |          |
| Descrizione                                                                                                    |                         |          |
|                                                                                                    |                         |          |
|                                                                                                    |                         |          |
|                                                                                                    |                         |          |
|                                                                                                    |                         |          |
| SELEZIONARE LA PROCEDURA P                                                                                            | PER CUI SI RICHIEDE ASS | SISTENZA |
| SELEZIONARE LA PROCEDURA P                                                                                            | PER CUI SI RICHIEDE ASS | SISTENZA |
| SELEZIONARE LA PROCEDURA P<br>CRM<br>Carica un'immagine (opzionale)                                                   | PER CUI SI RICHIEDE ASS | SISTENZA |
| SELEZIONARE LA PROCEDURA P<br>CRM<br>Carica un'immagine (opzionale)<br>Puoi trascinare i file all'interno della fines | PER CUI SI RICHIEDE ASS | SISTENZA |

4. Dopo aver inviato la richiesta si riceve una mail di notifica con il <u>Numero del Ticket</u> e un <u>riepilogo del Ticket</u> stesso

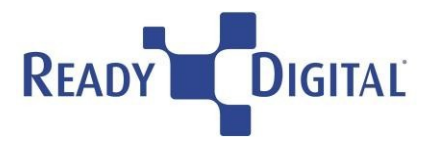

# [From Portal] TT-8610 [ Ticket Id : 1069585113 ]

Messaggio da VTENEXT Ready Digital <noreply@readydigital.it>

🖹 a me 💌

Nr. Ticket: TT-8610 Ticket Id: 1069585113 Soggetto: Hardware - non riesco più a lanciare le stampe dal mio computer

Hardware - non riesco più a lanciare le stampe dal mio computer

### COME SI VERIFICA LO STATO DI UNA RICHIESTA GIA' INSERITA

# 1. Non appena, il tecnico risponde alla nostra richiesta, riceviamo una mail, nella quale è presente il link per accedere direttamente al <u>Dettaglio Ticket</u>

[Ticket Id : 1069585113] Re : Hardware - non riesco più a lanciare le stampe dal mio computer

Messaggio da VTENEXT Ready Digital <noreply@readydigital.it>

a me 
Nr. Ticket: TT-8610
Ticket Id: 1069585113
Soggetto: Hardware - non riesco più a lanciare le stampe dal mio computer

Gentile stefania Test scarale,

E' presente una risposta a Hardware - non riesco più a lanciare le stampe dal mio computer. Puoi usare il seguente link per visualizzare le risposte date: Dettaglio ticket

Grazie

- 2. Cliccando sul link <u>Dettaglio Ticket</u> si accede direttamente al portale.
- 3. Dal menu a sinistra, si clicca su <u>Le mie richieste di assistenza</u> e si apre l'elenco di tutte le richieste inviate.
- 4. Cliccando sul ticket di nostro interesse, si vede la risposta del tecnico. Volendo si può contro-rispondere alla risposta del tecnico aggiungendo un commento

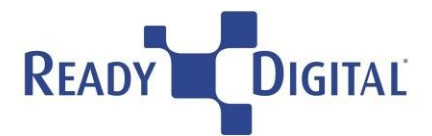

Nr. Ticket

TT-8610

#### Descrizione

Hardware - non riesco più a lanciare le stampe dal mio computer

| ✓ Aggiungi un commento |                                                                                      | INVIA        |
|------------------------|--------------------------------------------------------------------------------------|--------------|
|                        |                                                                                      | <i>h</i>     |
| 🖻 Cronologia 🕦         |                                                                                      | $\checkmark$ |
|                        | I Commento di : s.scarale<br>2023-04-13 15:32-47<br>Risposta al ticket di assistenza |              |

### **GESTIONE DEI PROPRI DATI PERSONALI**

1. Dopo aver fatto il login, è possibile visualizzare e modificare i propri dati personali e la password. Cliccando su I miei Dati.

|   |                                   | $\otimes$ |
|---|-----------------------------------|-----------|
| Ð | Nuova richiesta di<br>assistenza  |           |
| A | Le mie richieste di<br>assistenza |           |
|   | Documenti                         |           |
| • | Contatti                          |           |
| 0 | I miei dati 🔹                     |           |
| € | Esci                              |           |
|   |                                   |           |